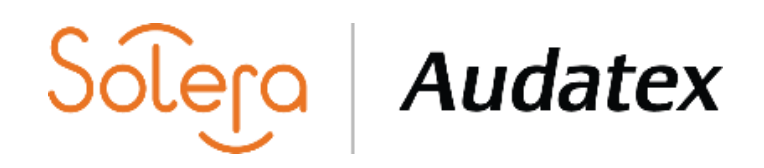

#### Инструкция

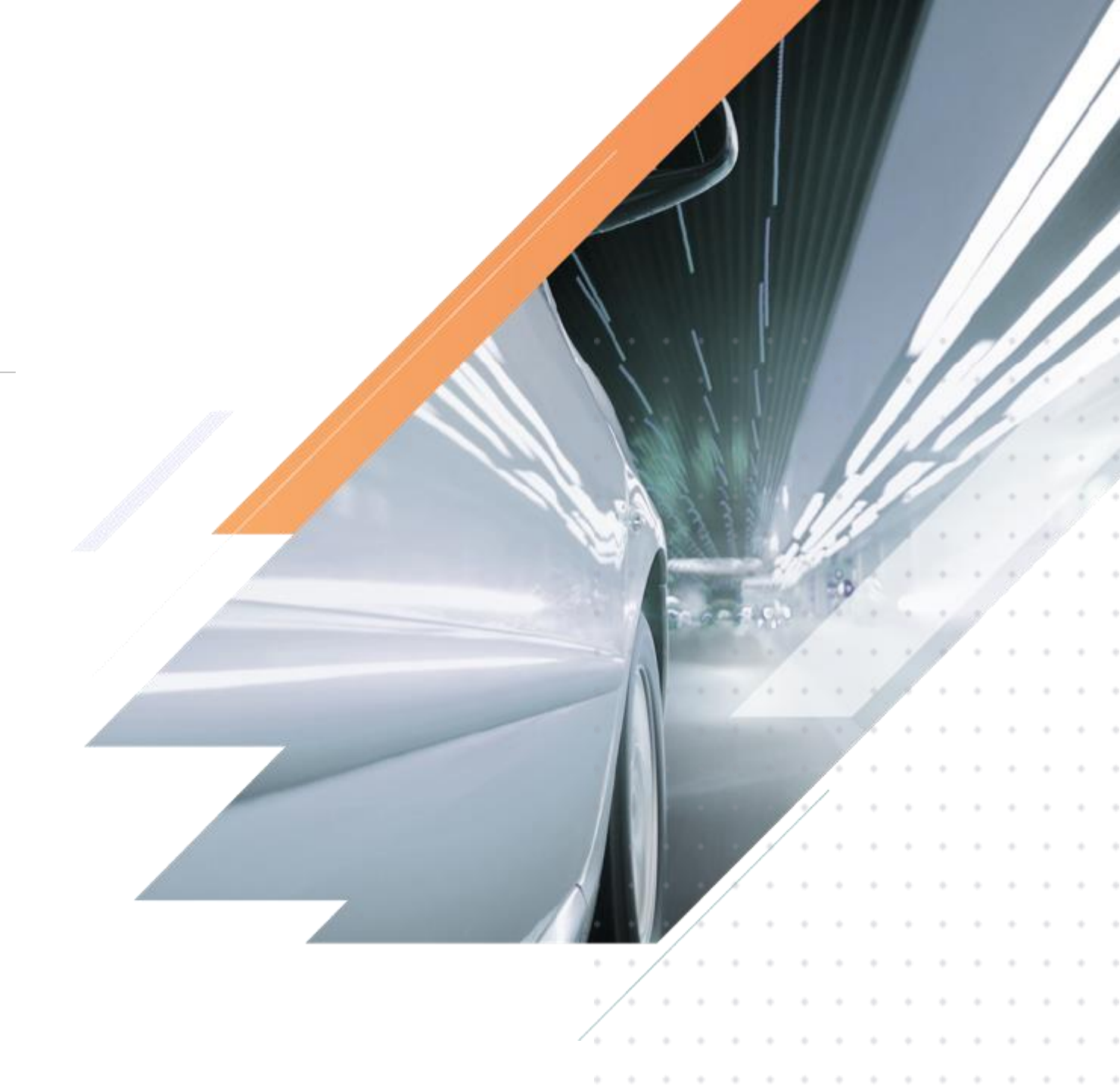

 $\sim$ 

Пользователь создает дело с типом Экспресс-Калькуляция на платформе Аудатэкс.

| Новое дело КАСКО                                 | Фото портал                                                           |
|--------------------------------------------------|-----------------------------------------------------------------------|
| ОСАІ О<br>Тип дела ЭКСПРЕСС-КАЛЬКУЛЯЦИЯ          | Мобильный телефон +71234567890 E-mail собственника TC test@audatex.ru |
| Административные данные дела                     | Запрос документов                                                     |
| ►Номер дела Тестовое дело №1 ►Госномер А111АА111 |                                                                       |
| Полис виновника Дата начала действия полиса      |                                                                       |
| Дата и время ДТП                                 | VIN                                                                   |
|                                                  |                                                                       |
| Идентификация ТС                                 | Производитель BMW [V] [R] [01] •                                      |
| ▶ VIN 0 0 0 0 0 0 0 0 0 0 0 0 0 0 0 0 0 0 0      | Модель Х5 (G05) 08/18- [V] [M] [S] [XD]                               |
| Производитель                                    |                                                                       |
| Модель                                           | Модификация X5 xDrive 30d ▼                                           |
| Условный производитель Условная модель           | Комплектация ТС                                                       |
| Создать                                          |                                                                       |
|                                                  |                                                                       |

Номер мобильного телефона и электронная почта и должны быть обязательно заполнены. По указанным данным будет происходить коммуникация с владельцем TC).

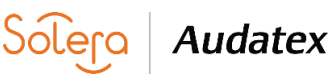

2

| Фото портал                            |                    |                      |                 |
|----------------------------------------|--------------------|----------------------|-----------------|
| Мобильный телефон<br>Запрос документов | +71234567890 E-r   | nail собственника TC | test@audatex.ru |
| VIN                                    |                    | 0000                 |                 |
| Производитель                          | BMW [V] [R] [01]   | T                    |                 |
| Модель                                 | X5 (G05) 08/18- [V | /] [M] [S] [XD]      |                 |
|                                        |                    |                      |                 |

После указания телефона или e-mail необходимо нажать кнопку **Запрос документов** для последующего формирования запроса (сообщения) владельцу TC.

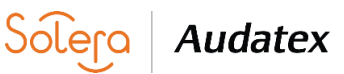

202

Z

| Запрос докумен         | нтов                                                                                          |        |
|------------------------|-----------------------------------------------------------------------------------------------|--------|
| Мобильный телефон      | +7123456780                                                                                   |        |
| E-mail собственника TC | test@audatex.ru                                                                               |        |
| Информация             | Пожалуйста, добавьте фотографии для следующих категорий документов: Авто снаружи; Повреждения | ~      |
|                        |                                                                                               | $\sim$ |
| Побарить комментарий   |                                                                                               |        |
| дооарить комментарии   | Ожидаем документы в течение т дня.                                                            | ^      |
|                        |                                                                                               | $\sim$ |
| Документы              |                                                                                               |        |
|                        | Авто снаружи 🖌 Повреждения 🖌 VIN                                                              |        |
|                        | Пробег Полис страхователя Полис потерпевшего                                                  |        |
| Отправить сообщение    |                                                                                               |        |

В данном поле можно написать сообщение, которое будет выслано собственнику ТС.

Пользователь может выбрать, какие категории фотографии должны быть запрошены у собственника ТС.

После формирования запроса необходимо нажать **Отправить сообщение**. Собственник TC получает СМС или электронное письмо (в зависимости от выбранного канала коммуникации).

Audatex

 $\triangleleft$ 

 $\circ$ 

202

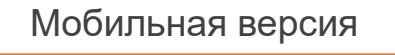

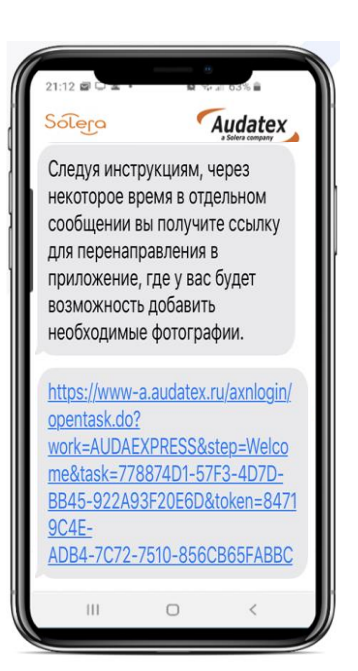

#### Браузерная версия

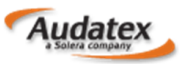

Пожалуйста, добавьте фотографии для следующих категорий документов: Авто снаружи; Повреждения.

Для добавления фотографий войдите в приложение по ссылке:

#### **PhotoSmart**

Если у вас возникли вопросы или проблемы, пожалуйста, свяжитесь с нами по телефону: 8 800 555 91 37 либо +7 499 490 07 70

Данное электронное сообщение и все вложения являются конфиденциальными и предназначены только для указанного получателя. Если вы получили это сообщение по ошибке, сообщите об этом отправителю и немедленно удалите его. Компания не заключает контракты по электронной почте, и все переговоры требуют письменной формы.

С уважением, Аудатэкс Россия

Собственник ТС получает СМС или электронное письмо (в зависимости от канала коммуникации, выбранного пользователем ранее).

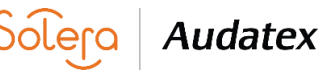

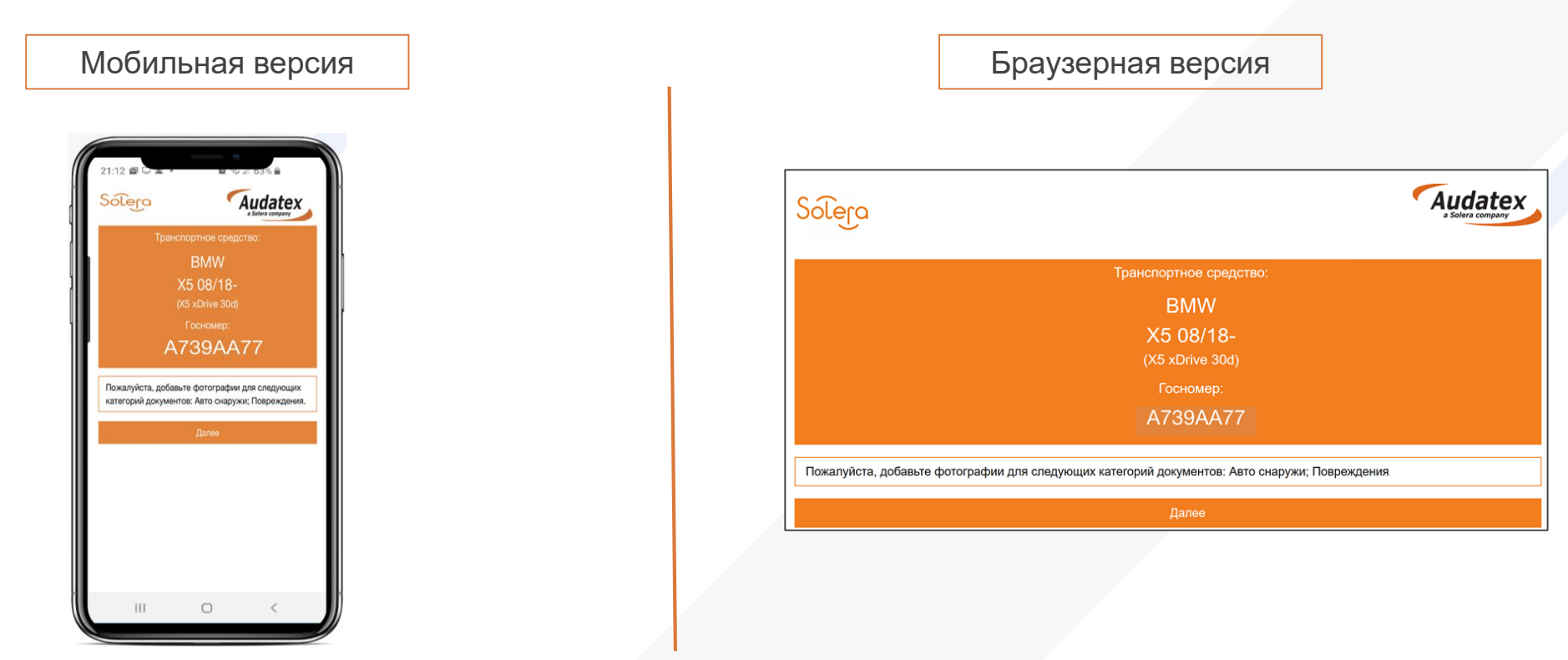

Пройдя по ссылке собственнику ТС откроется приветственное окно.

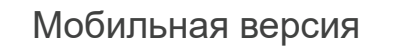

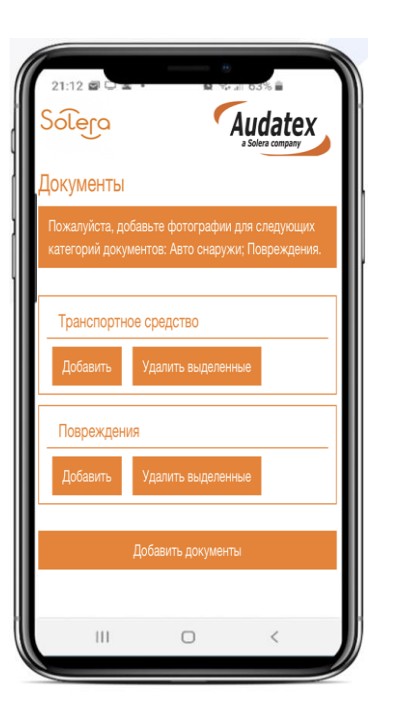

|                     | Браузерная версия                                                                    |                             |
|---------------------|--------------------------------------------------------------------------------------|-----------------------------|
| Solera              |                                                                                      | Audatex<br>a Solera company |
| Документ            | Э                                                                                    |                             |
| Пожалуйста          | , добавьте фотографии для следующих категорий документов: Авто снаружи; Повреждения. |                             |
| Транспо             | отное средство                                                                       |                             |
| Добавить            | Удалить выделенные                                                                   |                             |
| Поврежд<br>Добавите | удалить выделенные                                                                   |                             |
|                     |                                                                                      |                             |

Audatex

Soler

Собственник ТС должен добавить фотографии: в мобильной версии доступно добавление как в онлайн режиме (снять фото), так и добавление из галереи.

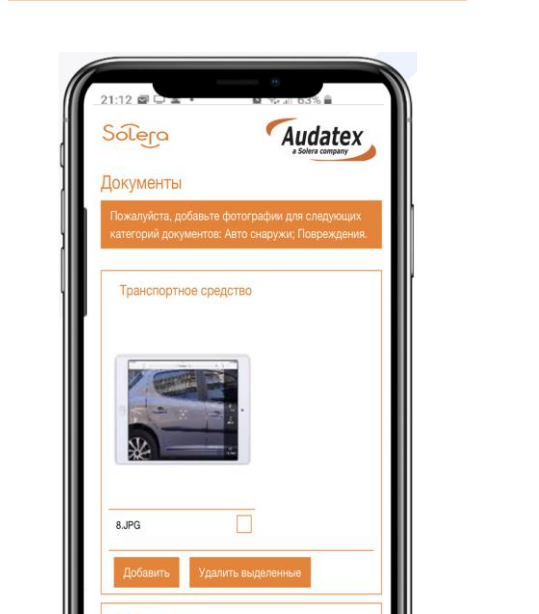

Мобильная версия

|                        | Браузерная версия                                                         |     |
|------------------------|---------------------------------------------------------------------------|-----|
| Solera                 |                                                                           | Aud |
| Локументы              |                                                                           |     |
| Пожалуйста, добавьте ф | оотографии для следующих категорий документов: Авто снаружи; Повреждения. |     |
| Транспортное средо     | СТВО                                                                      |     |
|                        |                                                                           |     |
| 8.JPG                  |                                                                           |     |
| Добавить Удали         | ть выделенные                                                             |     |
|                        |                                                                           |     |
| Повреждения            |                                                                           |     |

Добавление минимум одной фотографии является обязательным для каждой категории фотографии.

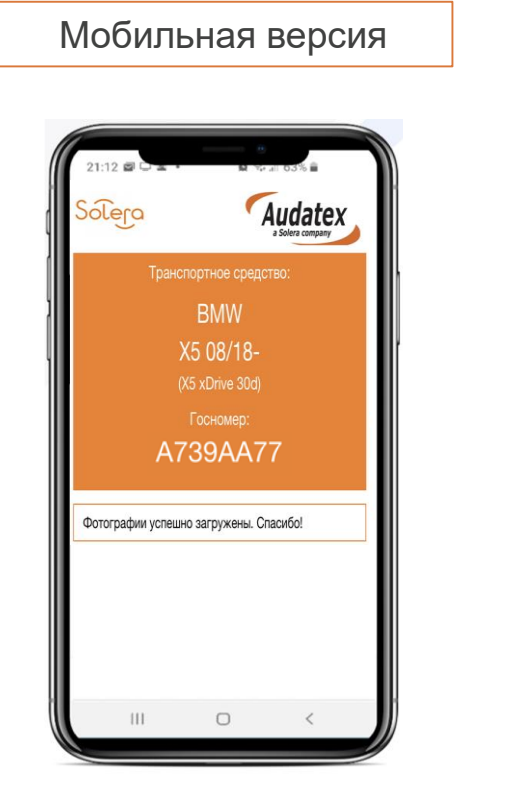

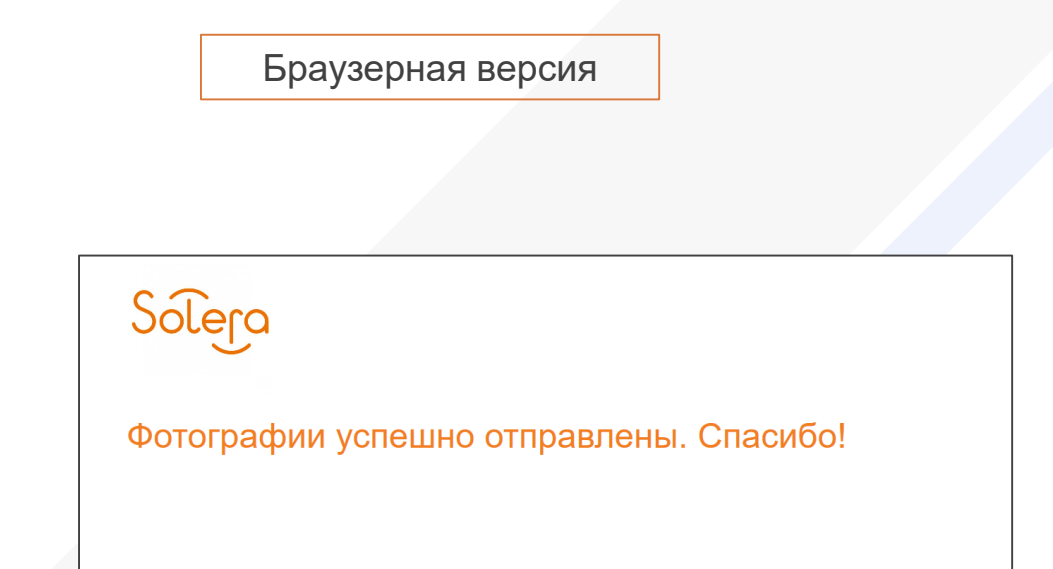

Audatex

После того, как собственник ТС добавит все необходимые фотографии и завершит процесс, появится информационное сообщение об успешной отправке фотографий.

 $\sim$ 

| Зложения                                           |                                                                                                    |                         |                 |                   | 5     |
|----------------------------------------------------|----------------------------------------------------------------------------------------------------|-------------------------|-----------------|-------------------|-------|
| Фотографии - первичн                               | ный осмотр                                                                                                    |                         |                 |                   |       |
|                                                    | <ul> <li>■ 100 mm</li> <li>■ 100 mm</li> <li>■ 100 mm</li> <li>■ 100 mm</li> <li>■ 100 mm</li> <li>■ 100 mm</li> <li>■ 100 mm</li> </ul> |                         |                 |                   |       |
| Снаружи 4.ЈРG<br>Снаружи 4.ЈРG<br>Спреждение 4.ЈРG | Снаружи 8.ЈРС                                                                                                    | Снаружи PROD.JPG        | Снаружи САЕ ЈРС | Повреждение 8.ЈРС |       |
| Выделить все / снят                                | ть выделение Удалить в                                                                                                    | ыделенные Изменить вы   | ібранные        |                   |       |
| Вылелить все                                       |                                                                                                    | Скачать выделенные влож | ния             |                   |       |
| bbigenin's see                                     |                                                                                                    |                         |                 |                   |       |
|                                                    |                                                                                                    |                         |                 |                   |       |
|                                                    |                                                                                                    |                         |                 |                   |       |
| Назал                                              |                                                                                                    |                         |                 |                   | Папоо |
| Пазад                                              |                                                                                                    |                         |                 |                   | далее |

Преобразовать дело Преобразовать в ОСАГО **ч** Изменить Все фотографии, высланные собственником TC, отобразятся в деле на платформе Аудатэкс во вкладке «Вложения» в категории «Фотографии – первичный осмотр». Каждая фотография имеет название файла с учетом выбранной категории.

Далее дело может быть преобразовано в любой процесс, настроенный на учетной записи пользователя (ОСАГО, КАСКО и т.д.)

#### ПРЕИМУЩЕСТВА РЕШЕНИЯ

#### ПОЛЬЗОВАТЕЛЬ

- Возможность коммуникации с собственником TC несколькими способами (CMC, электронная почта);
- Процесс сбора фотографий можно повторить столько раз, сколько необходимо страховой компании.
- Возможность выбора категории запрошенных фотографий.

#### СОБСТВЕННИК ТС

- Простота использования;
- Понятный процесс;
- Не нужно устанавливать отдельно какиелибо приложения;

ഹ

0

Z

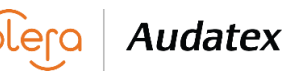